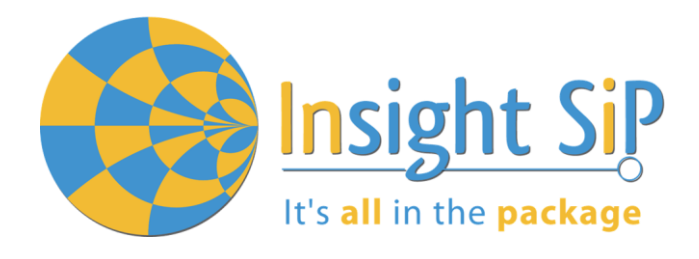

# Use of ISP4580 BLE + LoRa Multi Sensor board

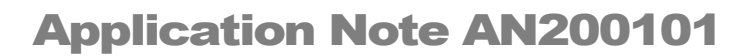

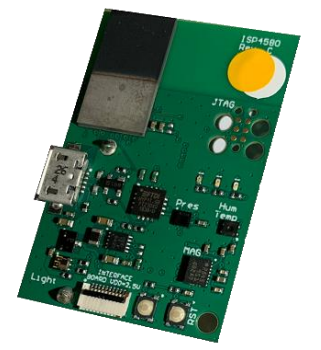

# Introduction

#### Scope

This application note describes how to set up a Sensor demonstration with ISP4580 Sensors Board that will send data using LoRa radio. Two types of demonstrations are presented:

- In the first one the ISP4580 Sensors Board will send data to an ISP4520-GW through LoRa radio.
- The second demonstration requires the use of a LoRaWan gateway (not provided by Insight SiP), the ISP4580 sensors board being configured as a LoRaWan class A device.

# Contents

| 1.   | Hardware Description                          | 3  |
|------|-----------------------------------------------|----|
| 2.   | Firmware package                              | 4  |
| 3.   | Example demo_sensor_lora / demo_lora_receiver | 5  |
| 3.1. | Description                                   | 5  |
| 3.2. | BLE services                                  | 6  |
| 3.3. | LoRa Frame                                    | 7  |
| 3.4. | Firmware loading on ISP4580                   | 7  |
| 3.5. | Firmware loading on ISP4520-GW                | 9  |
| 3.6. | Demonstration using Android smartphone        |    |
| 3.7. | Using Serial port                             | 13 |
| 4.   | Example sensor_demo_classA                    | 14 |
| 4.1. | Description                                   | 14 |
| 4.2. | BLE services                                  |    |
| 4.3. | Firmware loading on ISP4580                   | 15 |

Page 1/15

Document Ref:isp\_lora\_AN200101\_R1.docx

Insight SiP – Green Side – 400 avenue Roumanille – BP 309 – 06906 Sophia-Antipolis Cedex – France – www.insightsip.com The information contained in this document is the property of Insight SiP and should not be disclosed to any third party without written permission. Specification subject to change without notice.

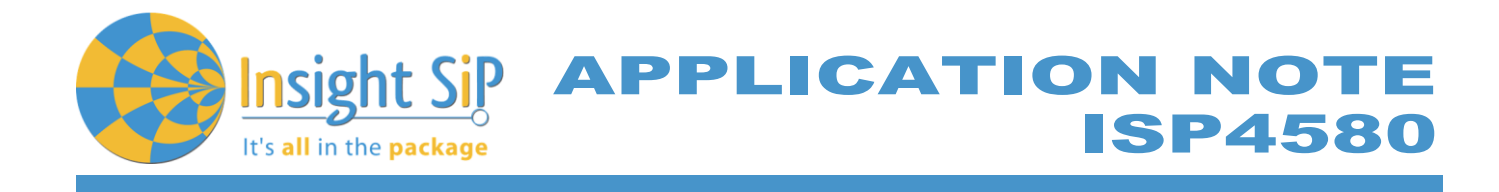

# **Revision History**

| Revision | Date       | Ref   | Change Description                                                                       |
|----------|------------|-------|------------------------------------------------------------------------------------------|
| R0       | 22/01/2020 | jf pg | Preliminary release                                                                      |
| R1       | 13/02/2020 | jf pg | Addition of instructions for softdevice flashing and modulation changes with Android App |

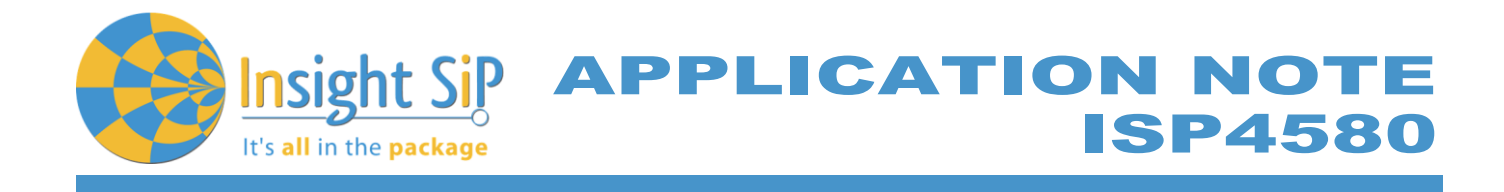

## 1. Hardware Description

ISP4580 Sensor Board has dimensions of 74.8 x 55.3 mm<sup>2</sup> and encloses:

- ISP4520LoRa and BLE module.
- ST Micro LPS22HB barometer sensor.
- ST Micro LSM9DS1accelerometer / magnetometer / gyroscope sensor.
- Sensirion Humidity / Temperature sensor
- LITEON LTR-303ALS
- JTAG footprint for the programming
- USB female connector
- CR2032 battery holder

This module is based on the Semtech SX126x single-chip LoRa transceiver series and the nRF52832 Nordic Semiconductor 2.4GHz wireless System on Chip (SoC). It integrates a 32-bit ARM Cortex<sup>™</sup> M4F CPU, flash memory as well as analog and digital peripherals.

The ISP4520 can support LoRa connectivity compliant to LoRa Alliance standards. LoRa section can be used as a stand-alone transmitting module connected to a LoRaWAN network for long range communication; or in a private LoRa network. SX1261 chipset is used for EU and JP variants; SX1262 for US variant.

The ISP4520 also integrates BLE connectivity compliant to Bluetooth V4.2. It can be used either in Peripheral or Central roles for BLE. Fully qualified BLE stacks for nRF52832 are implemented in theS132 SoftDevice which can be freely downloaded.

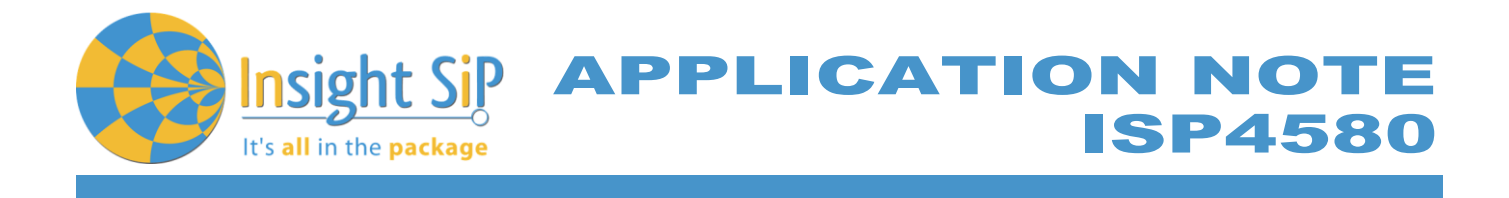

#### 2. Firmware package

Insight SiP provides a package containing source code for the ISP4580 demo. The package contains 3 projects:

- demo\_sensor\_lora: Firmware to be flashed on an ISP4580 board. It reads sensor measurements and transmits them to an ISP4520-GWusing raw LoRa radio.
- demo\_receiver\_lora: Firmware to be flashed on an ISP4520-GW board. It receives LoRa frames from the ISP4580 boards and displays sensor measurements on UART/BLE.
- demo\_sensor\_classA: Firmware to be flashed on an ISP4580 board. It reads sensor measurements and transmits them to a LoRaWan gateway.

Detailed package directory tree shown below. The Nordic SDK is not included in the archive. Download *nRF5\_SDK\_14.2.0\_17b948a.zip* (*Link*) and extract to <Your directory>\src\nordic\_sdk.

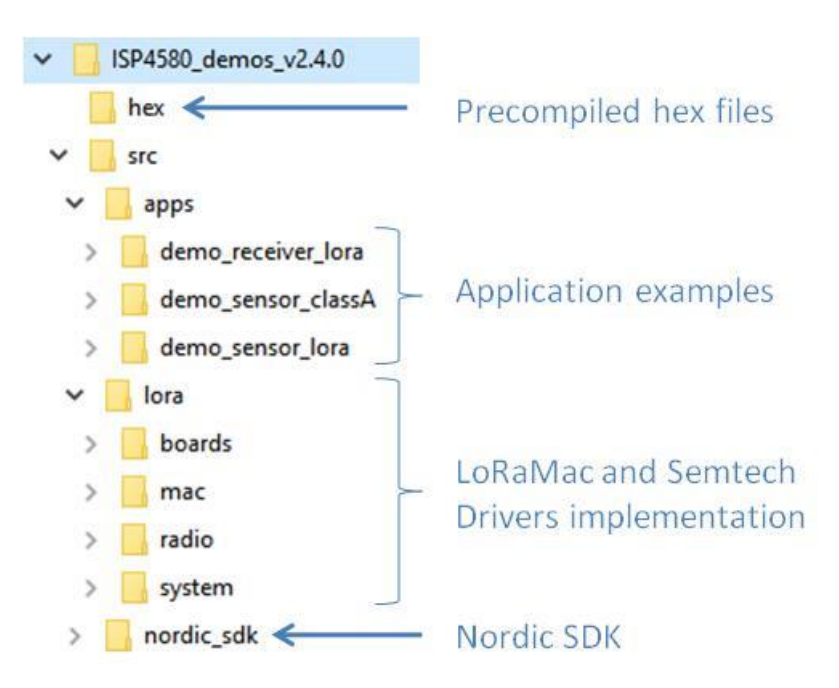

Figure 1: Firmware package directory

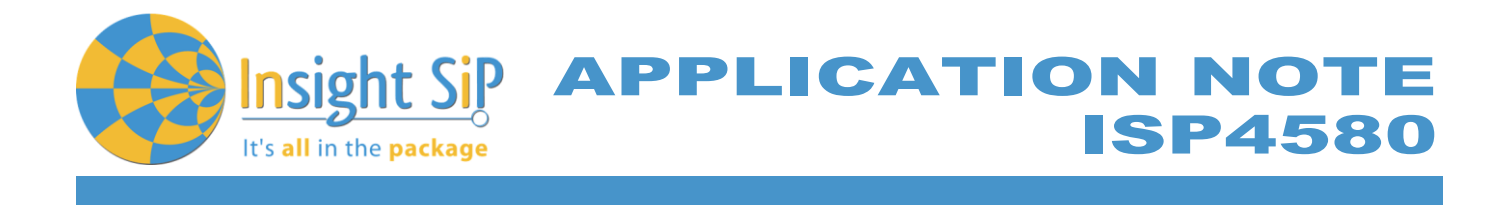

### 3. Example demo\_sensor\_lora / demo\_lora\_receiver

## 3.1. Description

In this example, an ISP4580 board is loaded with the "demo\_sensor\_lora" firmware and an ISP4520-GW board is loaded with the "demo\_receiver\_lora" firmware. The "demo\_sensor\_lora" will periodically fetch data from all sensor present on the ISP4580 board (Pressure, temperature, humidity, light and acceleration) and transmit them using LoRa radio. The "demo\_receiver\_lora" will set the LoRa on the ISP4520-GW board in continuous reception, parse and display on a serial terminal such as RealTerm (https://sourceforge.net/projects/realterm).

Additionally, both firmwares implement custom BLE services to allow configuration of the LoRa link and retrieval of the sensor measurement values.

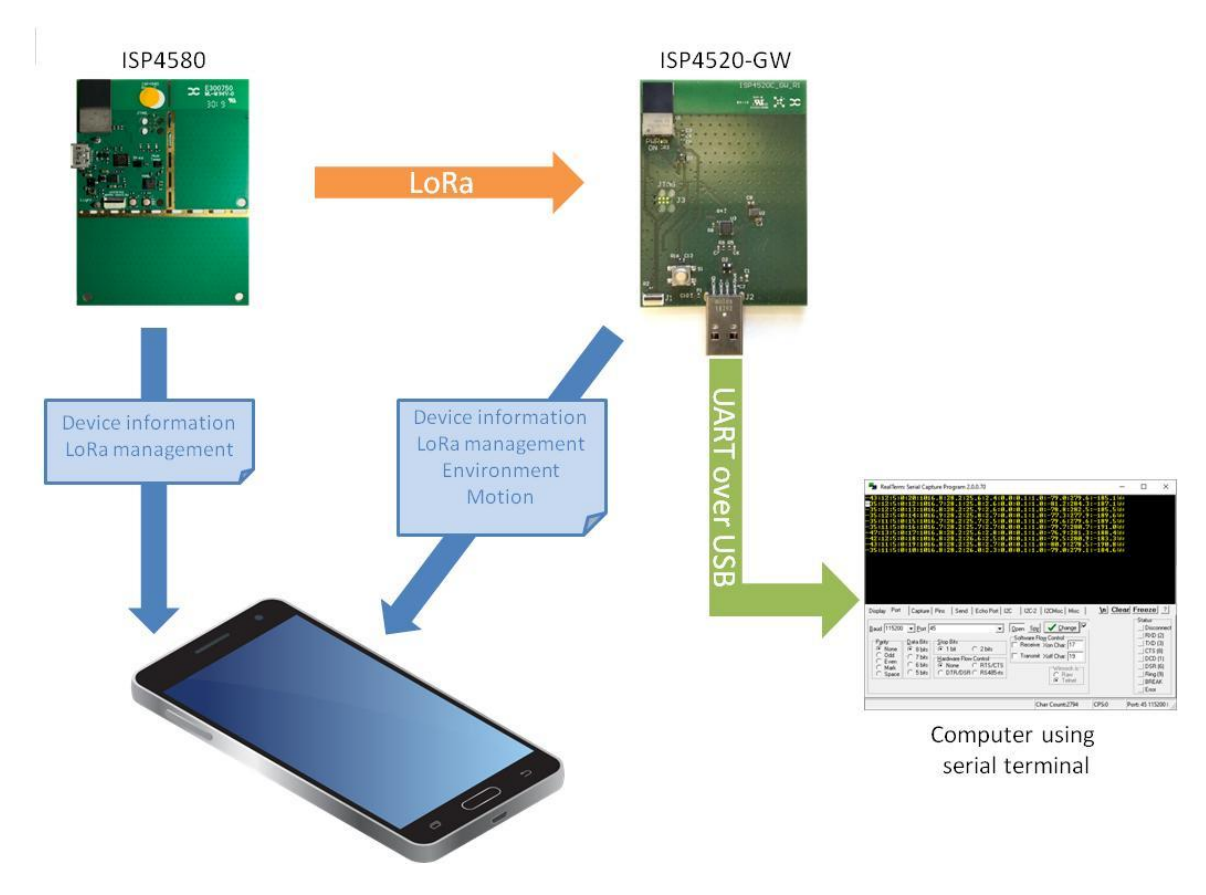

Figure 2: Demo overview

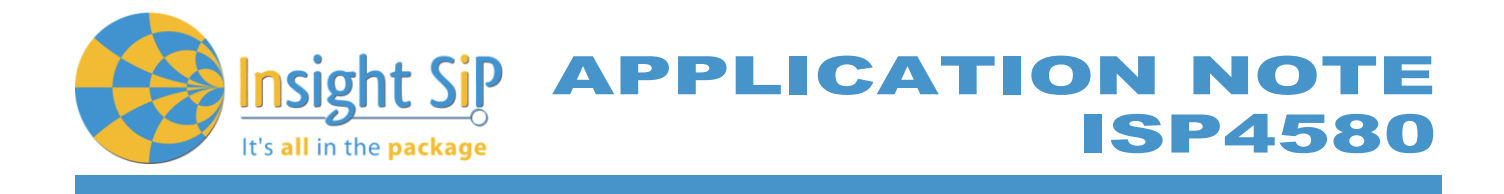

# 3.2. BLE services

LoRa Management Service UUID: 1000 Base UUID: 7ed3xxxx-c005-11e8-a355-529269fb1459

| Name             | UUID | Туре       | Size    | Description                                                                                                    |
|------------------|------|------------|---------|----------------------------------------------------------------------------------------------------|
| Configuration    | 1101 | Write/Read | 5 bytes | Configure LoRa:<br>uint8_t -data rate<br>uint8_t -tx power<br>uint16_t -tx interval in ms<br>uint8_t - ADR enable |
| RX<br>diagnostic | 1102 | Notify     | 4 bytes | uint8_t – frame number<br>int16_t - rssi<br>uint8_t - snr                                                         |

Environment Service UUID: 1200 Base UUID: b8c7XXXX-dd70-4c5a-b872-184eac50d00b

| Name          | UUID | Туре       | Size    | Description                                                                                                    |
|---------------|------|------------|---------|----------------------------------------------------------------------------------------------------|
| Configuration | 1201 | Write/Read | 8 bytes | Configure sensor timings:<br>uint16_t - Temperature interval in ms (100 ms - 5000<br>ms).<br>uint16_t - Pressure interval in ms (50 ms - 5000 ms).<br>uint16_t - Humidity interval in ms (100 ms - 5000 ms)<br>uint16_t - Light interval in ms (100 ms - 5000 ms) |
| Temperature   | 1202 | Notify     | 4 bytes | Temperature in Celsius.<br>Single Precision Floating-Point format                                                                                                    |
| Pressure      | 1203 | Notify     | 4 bytes | Pressure in hPa.<br>Single Precision Floating-Point format                                                                                                    |
| Humidity      | 1204 | Notify     | 4 bytes | Relative humidity in %.<br>Single Precision Floating-Point format                                                                                                    |
| Light         | 1205 | Notify     | 4 bytes | Light in Ix.<br>Single Precision Floating-Point format                                                                                                    |

Motion Service UUID: 1300 Base UUID: b8c7XXXX-dd70-4c5a-b872-184eac50d00b

| Name          | UUID | Туре       | Size    | Description                             |
|---------------|------|------------|---------|-----------------------------------------|
| Configuration | 1301 | Write/Read | 2 bytes | uint16_t - interval in ms (50 ms - 5 s) |

February 13, 2020

Page 6/15

Insight SiP – Green Side – 400 avenue Roumanille – BP 309 – 06906 Sophia-Antipolis Cedex – France – www.insightsip.com The information contained in this document is the property of Insight SiP and should not be disclosed to any third party without written permission. Specification subject to change without notice.

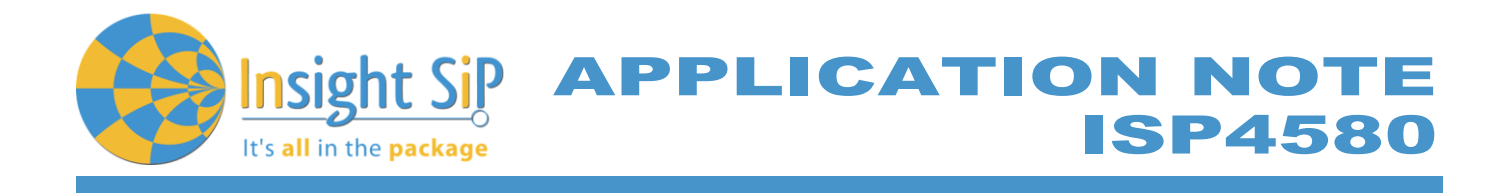

| Name                          | UUID | Туре   | Size     | Description                                                                                |
|-------------------------------|------|--------|----------|--------------------------------------------------------------------------------------------|
| Gravity vector                | 1302 | Notify | 12 bytes | Attitude represented by a gravity vector:<br>float - x<br>float - y<br>float– z            |
| Angular<br>rotation<br>vector | 1303 | Notify | 12 bytes | Attitude represented by an angular rotation vector:<br>float - x<br>float - y<br>float - z |
| Magnetization<br>vector       | 1304 | Notify | 12 bytes | Attitude represented by a magnetization vector:<br>float - x<br>float - y<br>float - z     |

# 3.3. LoRa Frame

The LoRa frame is organized as follow:

| Position | Bit 0         | Bit 1    | Bit 3   | Bit 5    | Bit 7    | Bit 9   | Bit 11  | Bit 13  |
|----------|---------------|----------|---------|----------|----------|---------|---------|---------|
| Туре     | Frame counter | Press    | Temp    | Humidity | Light    | Acc     | Mag     | Gyro    |
| Format   | uint8_t       | uint16_t | int16_t | uint16_t | uint16_t | int16_t | int16_t | int16_t |
| Lloit    | NI/A          | hPo      | °C      | 0/       | ly.      | <u></u> | <br>    | doc     |
| Unit     | IN/A          | пга      | C       | /0       | IX       | y       | ui      | ups     |
| Scale    | N/A           | x10      | x100    | x100     | x100     | x100    | x100    | x100    |

## 3.4. Firmware loading on ISP4580

- 1. Select one of the methods:
  - a. Connect the ISP4580 to the ISP130603 Interface Board with the 10 pin FPC jumper cable (0.5 mm pitch, provided in the Development Kit). Connect the provided USB cable from the Interface Board ISP130603 to your computer.
  - b. Plug the ISP4580 to your computer using an USB cable. Connect an external JLINK probe with 6-pin connector (not provided in the kit) to the ISP4580 JTAG connector. Refer to the picture of the hardware configuration below.

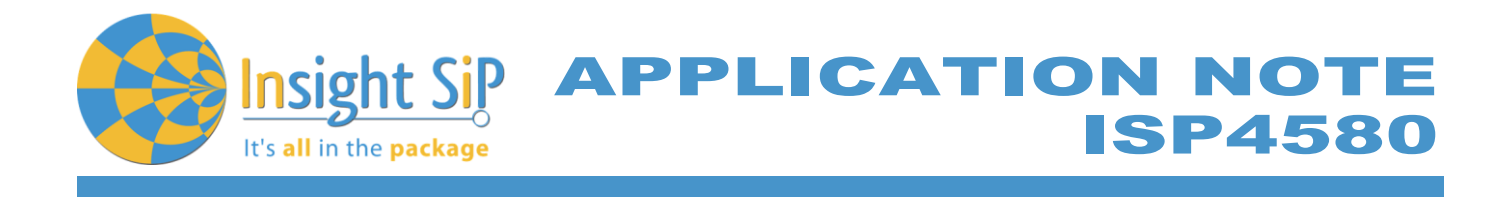

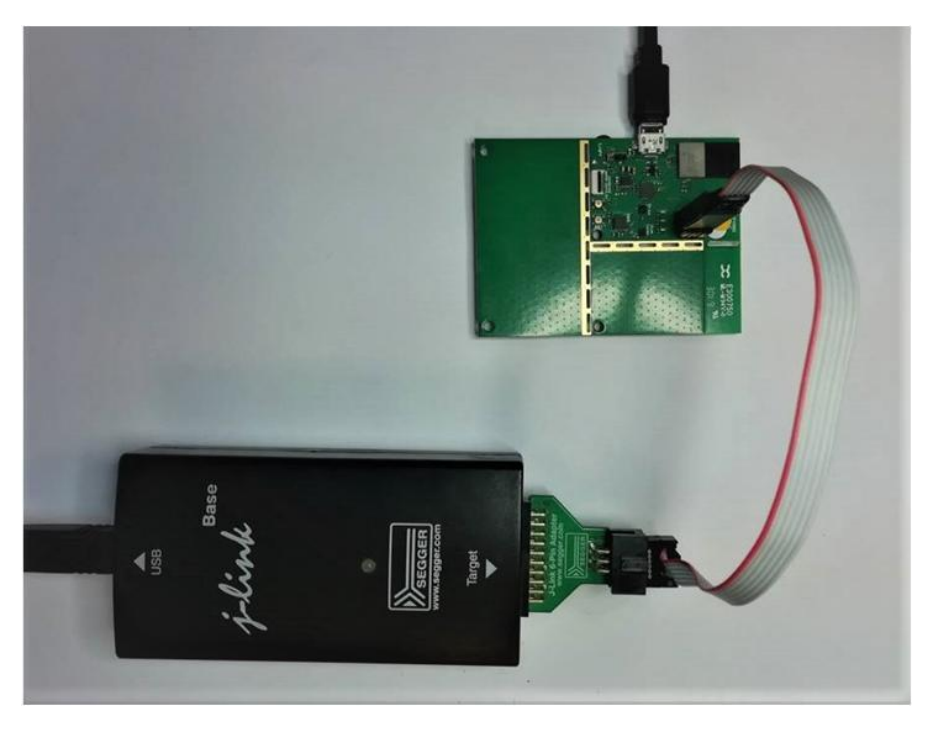

Figure 3: ISP4580 firmware loading via external JTAG

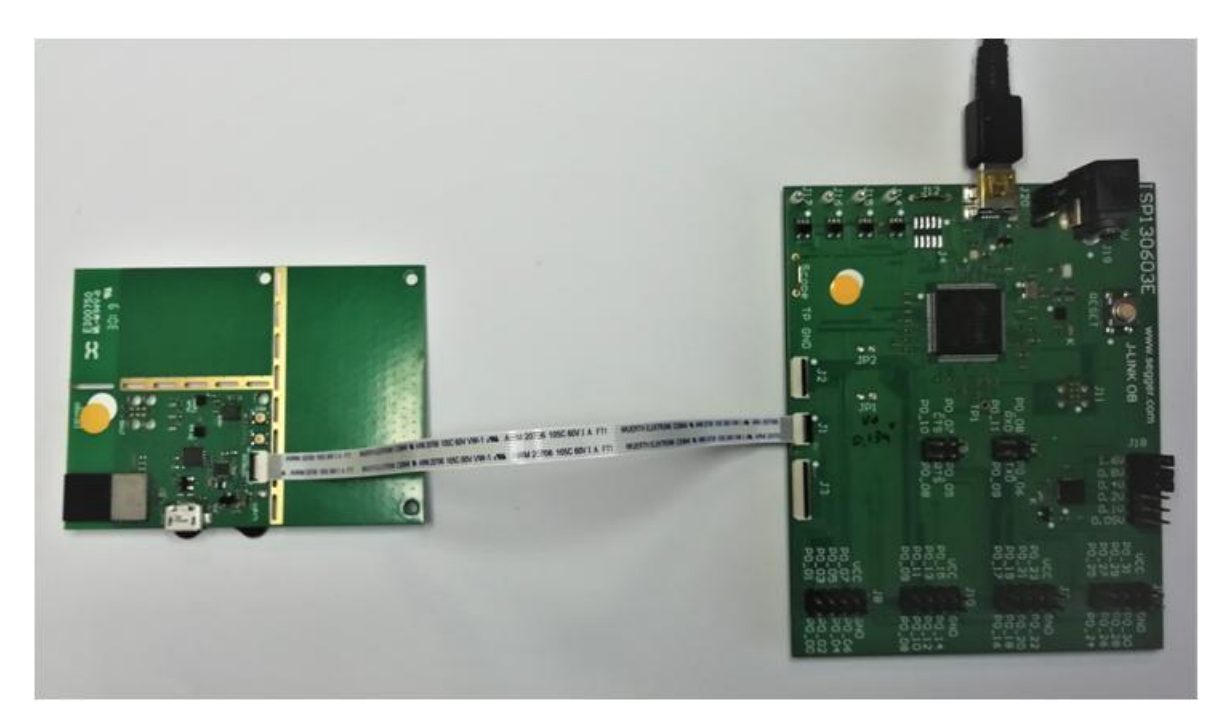

Figure 4: ISP4580 firmware loading via embedded JTAG in Interface Board

 February 13, 2020
 Page 8/15
 Document Ref:isp\_lora\_AN200101\_R1.docx

 Insight SiP – Green Side – 400 avenue Roumanille – BP 309 – 06906 Sophia-Antipolis Cedex – France – www.insightsip.com
 The information contained in this document is the property of Insight SiP and should not be disclosed to any third party without written permission. Specification subject to change without notice.

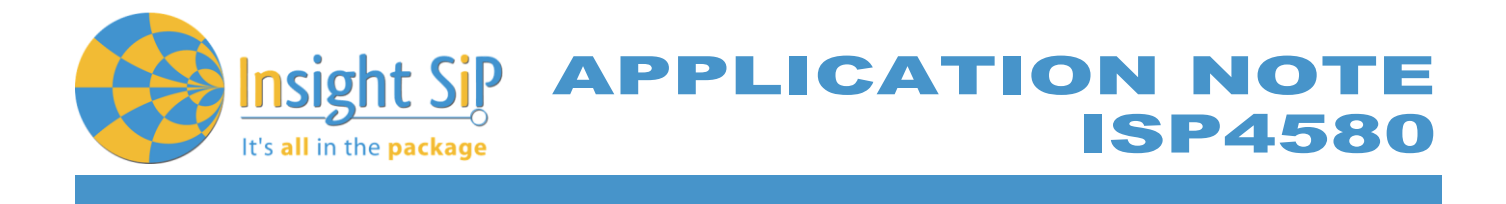

- 2. Start nRF Connect Programmer, drag and drop the following files in the "File Memory Layout" box:
  - Softdevice named s132\_nrf52\_5.0.0\_softdevice.hex
  - Application file. Depending on the module variant the app file can be demo\_sensor\_lora\_EU.hex for Europe, demo\_sensor\_lora\_JP.hex for Japan or demo\_sensor\_lora\_US.hex for US.
- 3. Click "Erase & write".

# 3.5. Firmware loading on ISP4520-GW

- 1. Select one of the methods:
  - a. Connect the ISP4520-GW to the ISP130603 Interface Board with the 10 pin FPC jumper cable (0.5 mm pitch, provided in the Development Kit). Connect the provided USB cable from the Interface Board ISP130603 to your computer.
  - b. Plug the ISP4520-GW USB to your computer. Connect an external JLINK probe with 6-pin connector (not provided in the kit) to the ISP4520-GW JTAG connector.
  - c. Refer to picture of the hardware configuration below.

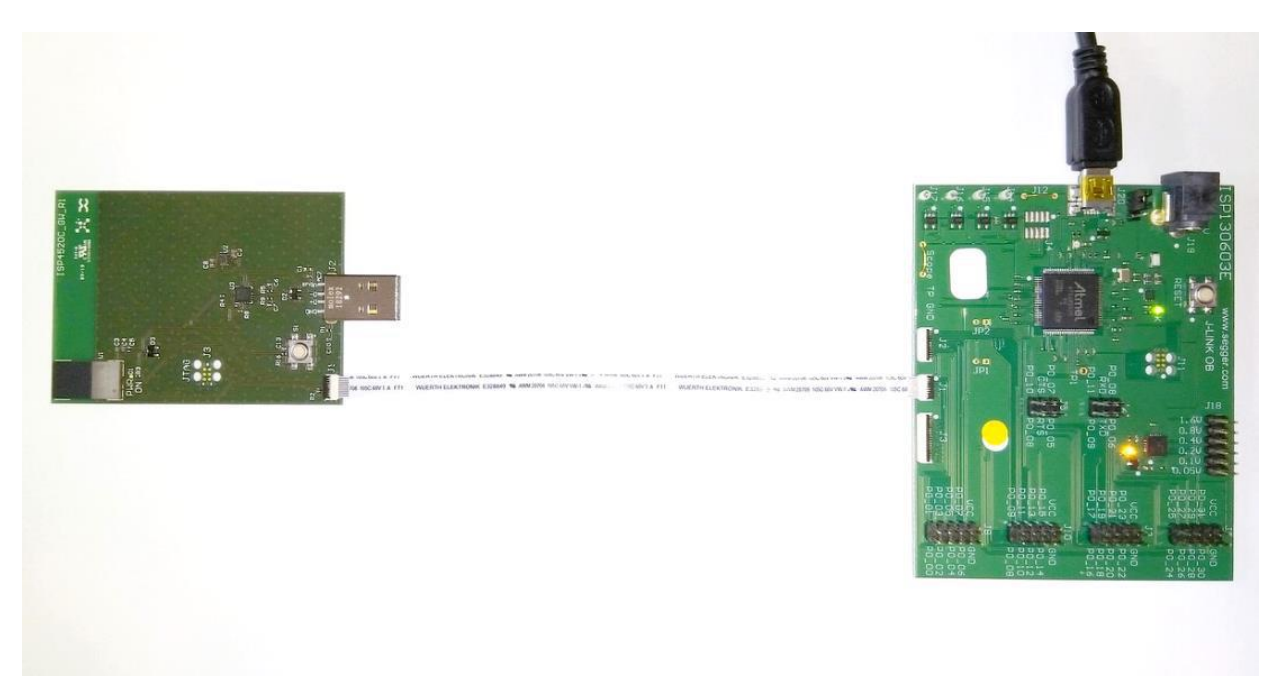

Figure 5: ISP4520-GW firmware loading via embedded JTAG in Interface Board

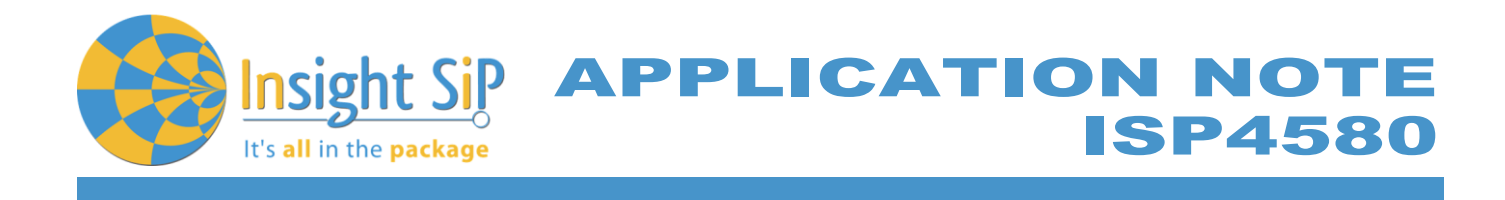

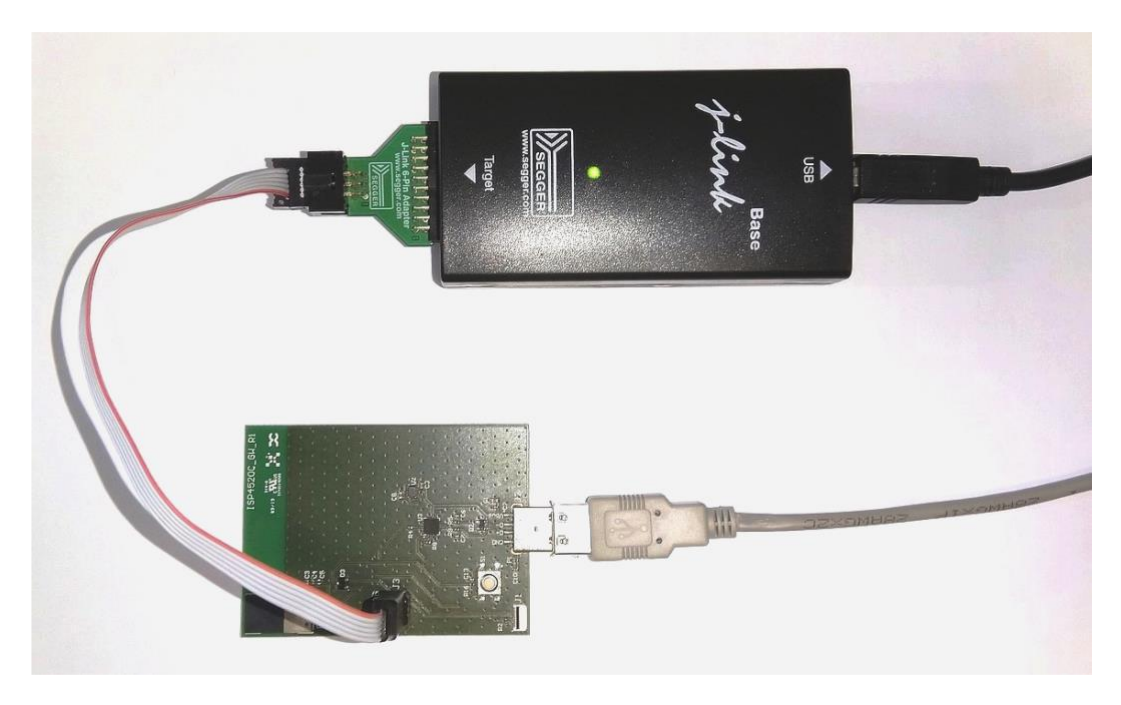

Figure 6: ISP4520-GW firmware loading via JTAG using Segger JLink with 6 pin adapter

- 1. Start nRF Connect Programmer, drag and drop the following files in the "File Memory Layout" box:
  - Softdevice. Named s132\_nrf52\_5.0.0\_softdevice.hex
  - Application file. Depending on the module variant the app file can be demo\_receiver\_lora\_EU.hex for Europe, demo\_receiver\_lora\_JP.hex for Japan or demo\_receiver\_lora\_US.hex for US.
- 2. Click "Erase & write".

## 3.6. Demonstration using Android smartphone

An App is available for Android Devices. The android App is a demonstration App that is provided "as is" in order to demonstrate the ISP4580 capabilities.

Make sure yourAndroid device is compatible with Bluetooth 4.0 (Android v4.3 at least). Download the ISP4580 demo on Google Play: https://play.google.com/store/apps/details?id=com.insightsip.isp4580\_configuration

After the application is downloaded and installed you will be able to set up the application demonstration as follow:

- 1. Place the CR2032 lithium battery into the battery holder of the ISP4580.
- 2. Plug the ISP4520-GW to a PC USB port.

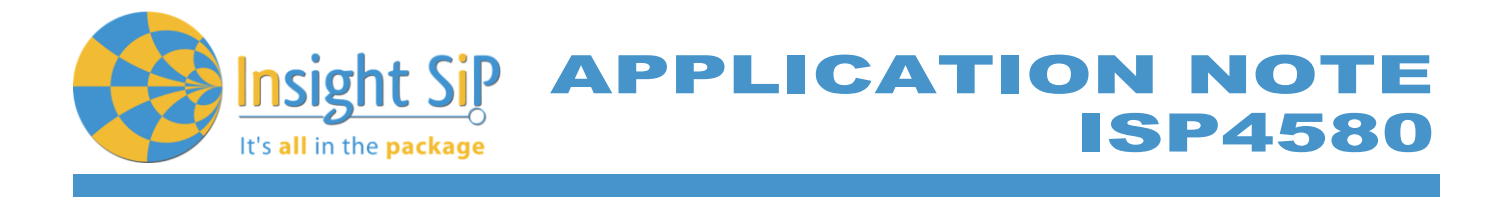

3. Start the ISP4580\_Demo application on your Android, click Connect and select theboard you want to connect to. Depending on which board the application is connected to, the navigation menu will give access to different services.

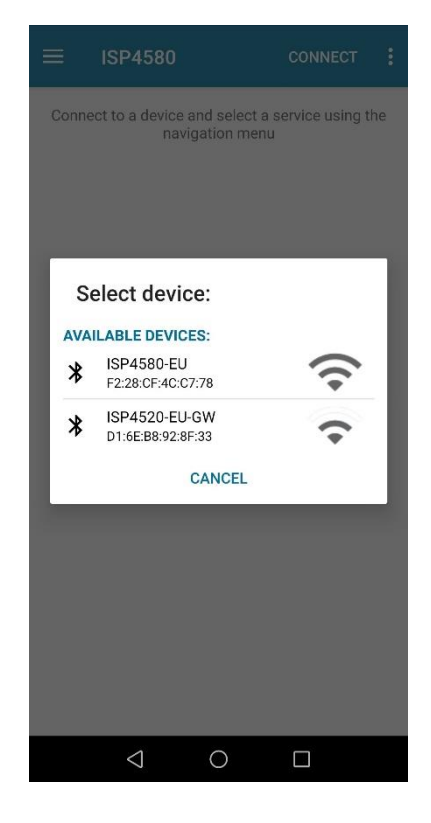

4. Clicking on "Environment" will open the environment screen.

On this screen: instant values and graphs for temperature, pressure, humidity and light are displayed. These values are coming from the ISP4580's onboard sensors.

This display is only available for on ISP4520-GW board loaded with the "demo\_receiver\_lora" firmware as it is the only one configured with the BLE environment service.

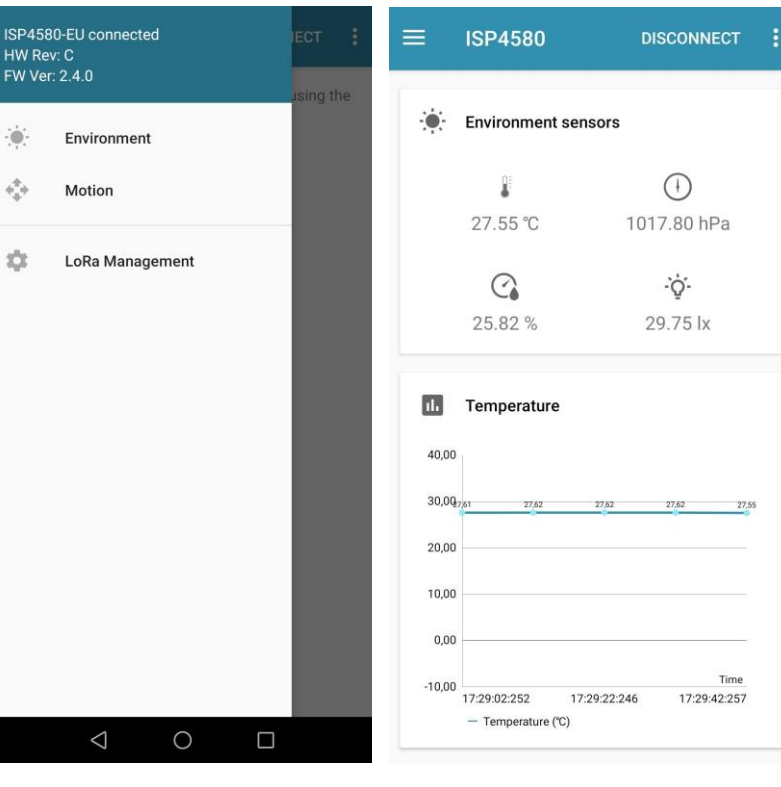

Page 11/15

Document Ref:isp\_lora\_AN200101\_R1.docx

Insight SiP – Green Side – 400 avenue Roumanille – BP 309 – 06906 Sophia-Antipolis Cedex – France – www.insightsip.com The information contained in this document is the property of Insight SiP and should not be disclosed to any third party without written permission. Specification subject to change without notice.

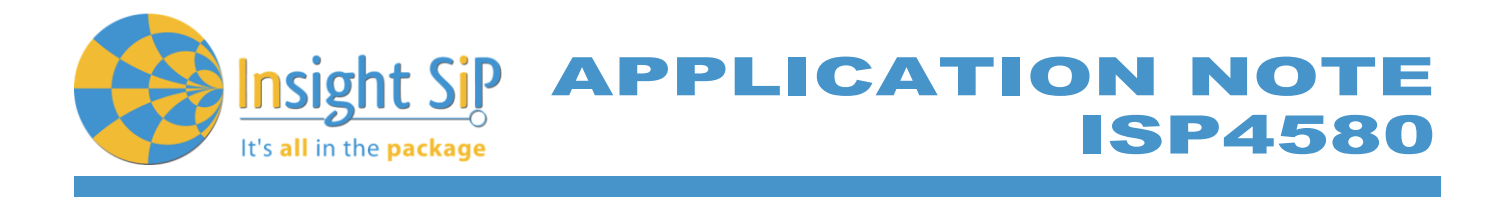

5. Clicking on "Motion" will open the motion screen.

> On this screen: instant values and graphs for Gravity, magnetic field are displayed. These values are coming from the ISP4580's onboard sensors

> This display is only available for on ISP4520-GW board loaded with the "demo\_receiver\_lora" firmware as it is the only one configured with the **BLE** environment service

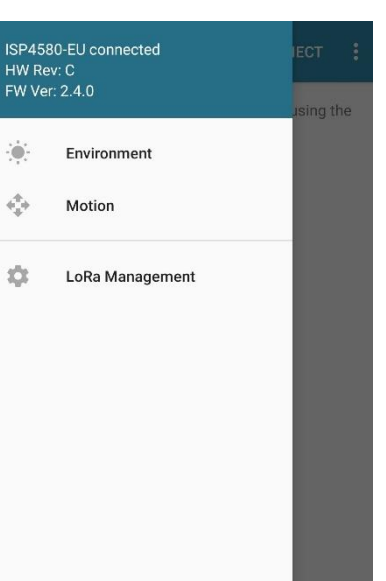

0

 $\langle |$ 

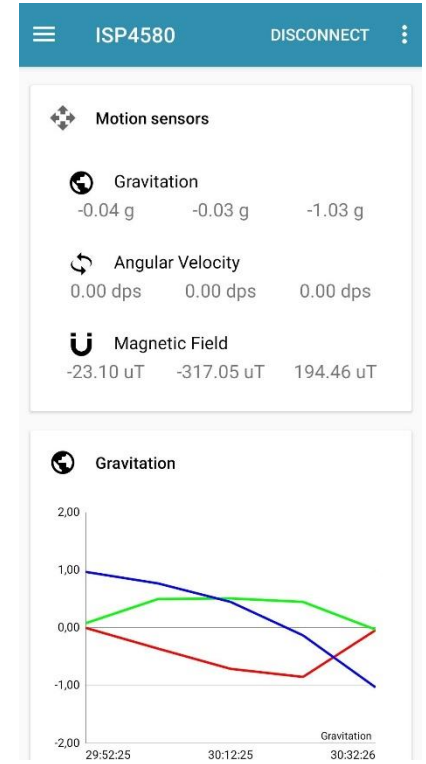

6. Clicking on "LoRa Management" will open the LoRa management screen.

On this screen, the following parameters can be configured:

- Data rate: Change the spreading factor of LoRa radio. Both ISP4580 and ISP4520-GW must be configured with the same data rate.

- Tx power: Change transmit power of the LoRa signal. This parameter in only used by the ISP4580.

- Adaptative data rate: Not used on this demo.

Interval: Interval between LoRa each transmission. This parameter in only used by the ISP4580.

This screen also displays RSSI and SNR of received LoRa frames. This is only used on the ISP4520-GW.

If no data is displayed on the Environment and Motion screens, 7. check that the same LoRa modulation is configured on both ISP4580 and ISP4520-GW boards. Connect to each device, go to "LoRa Management" screen, set the same data rate (for ex SF7) and click on "Apply".

| 🏟 LoRa configuration                        |                | (i |
|---------------------------------------------|----------------|----|
| Data rate:                                  |                |    |
| SF7 - BW1                                   | 25 👻           |    |
| Tx power:                                   |                |    |
| 16 dBm                                      | ı <del>▼</del> |    |
| Adaptative data rate                        | :              |    |
| Disable                                     | d 👻            |    |
| Interval in s:                              |                |    |
| 10                                          |                | _  |
| Ар                                          | ply            |    |
| 🔾 LoRa diagnostics                          |                |    |
| No frame received yet<br>RSSI: - dBm SNR: - |                |    |
|                                             |                |    |

1004500

Page 12/15

Document Ref:isp\_lora\_AN200101\_R1.docx

Insight SiP - Green Side - 400 avenue Roumanille - BP 309 - 06906 Sophia-Antipolis Cedex - France -www.insightsip.com The information contained in this document is the property of Insight SiP and should not be disclosed to any third party without written permission. Specification subject to change without notice.

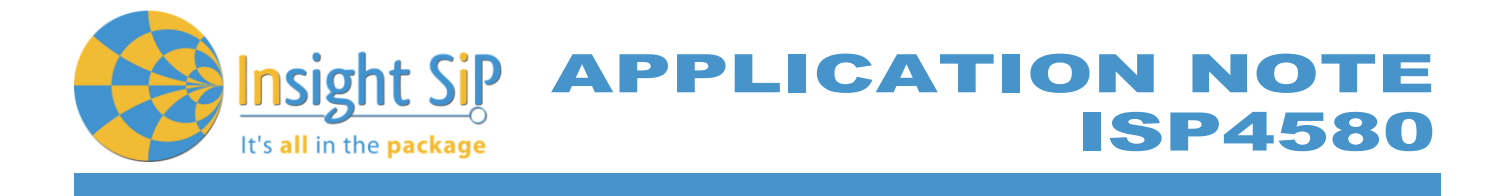

# 3.7. Using Serial port

The ISP4520-GW also transmits sensors data through serial port. Configure the serial port using a serial port terminal such as RealTerm:

- Baudrate: 115200
- Parity: None
- Lata bits: 8
- Stop bits: 1
- Hardware control: OFF

RealTerm can be downloaded at <u>https://sourceforge.net/projects/realterm</u>.

When the ISP4520-GW receives a LoRa packet from the ISP4580, it will parse and transmit it through the serial port.

| RealTerm: Serial Capture Program 2.0.0.70                                                                                                    | -                                                                                                    |                                                                                                    |     |
|----------------------------------------------------------------------------------------------------|----------------------------------------------------------------------------------------------------|----------------------------------------------------------------------------------------------------|-----|
| $\begin{array}{c} -43112:5:01:2011016, 8:28, 2:25, 6:2, 4:10, 9:0, 1:1, 9:-79, 0:279, 6:1\\ -35:12:5:01:21:016, 8:28, 2:25, 8:2, 6:10, 8:0, 1:1, 8:-78, 8:282, 5:1\\ -35:12:5:01:13:1016, 9:28, 2:25, 9:2, 6:10, 8:0, 1:1, 8:-78, 8:282, 5:1\\ -35:12:5:01:14:1016, 9:28, 2:25, 7:2, 5:10, 8:0, 1:1, 8:-77, 3:277, 9:1\\ -35:11:5:01:15:1016, 7:28, 2:25, 7:2, 5:10, 9:0, 1:1, 9:-79, 9:280, 7:1\\ -35:11:5:01:15:01:16:1016, 8:28, 2:25, 6:2, 8:0, 9:0, 1:1, 9:-79, 9:280, 7:1\\ -47:13:5:01:15:01:16:1016, 8:28, 2:25, 6:2, 8:0, 9:0, 1:1, 9:-79, 9:280, 7:1\\ -47:13:5:01:18:1016, 8:28, 2:25, 6:2, 5:0, 9:0, 1:1, 9:-79, 9:280, 7:1\\ -47:13:5:01:18:1016, 8:28, 2:25, 6:2, 5:0, 9:0, 1:1, 9:-79, 5:280, 9:1\\ -43:11:5:01:19:1016, 8:28, 2:25, 0:2, 3:0, 0:0, 1:1, 0:-79, 9:287, 5:1\\ -35:11:5:0:19:1016, 8:28, 2:26, 0:2, 3:0, 0:0, 1:1, 0:-79, 0:279, 1:1\\ \end{array}$ | -185,104+<br>-187,104+<br>-185,504+<br>-189,604+<br>-189,504+<br>-191,004+<br>-188,304+<br>-188,304+<br>-190,804+<br>-190,804+ |                                                                                                    |     |
| Display Port Capture Pins Send Echo Port I2C I2C-2 I2CMisc Misc<br>Baud 1115200 Port 45 Part 45 Part 45 Part 45<br>Parity Data Bits 10 Ibit C 2 bits<br>Parity Change Flow Control<br>C Ddd C 7 bits Hardware Flow Control<br>C Mark C 6 bits C None C RTS/CTS<br>DTR/DSR C R5/485+rs Winsock is:<br>C TR/DSR C R5/485+rs                                                                                                    | <u>yn</u> <u>Clea</u>                                                                                                    | r rreeze ?<br>Status<br>Disconnec<br>RXD (2)<br>TXD (3)<br>CTS (8)<br>DCD (1)<br>DCR (6)<br>Ring (9)<br>BREAK<br>Error | it. |
| Char Count:2794 0                                                                                                    | CPS:0                                                                                                    | Port: 45 115200 (                                                                                                    | /   |

Figure 7: ISP4520-GW with RealTerm

Format: RSSI:SNR:DR:TxP:FN:Pr:Temp:Humi:Light:AccX:AccY:AccZ:MagX:MagY:MagZ\r\n

With:

- 👃 DR: data rate
- TxP: Transmit Power (EIRP 2\*TxP)
- FN: Frame number
- Pr: Pressure in hPa
- Temp: Temperature in °C
- Humi: Relative Humidity in %
- Light in Ix
- AccX: Acceleration X-axis
- MagX: Magnetic field X-axis

February 13, 2020

Page 13/15

Document Ref:isp\_lora\_AN200101\_R1.docx

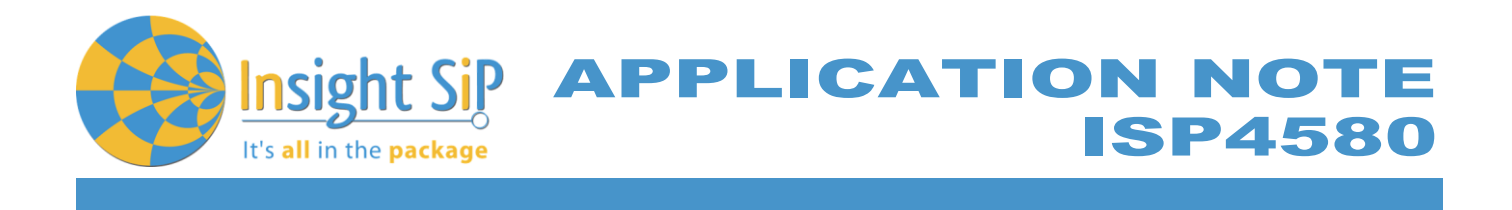

#### 4. Example sensor\_demo\_classA

### 4.1. Description

In this example, an ISP4580 board is loaded with the "demo\_sensor\_classA" firmware. The "demo\_sensor\_classA" will periodically fetch data from all sensors present on the ISP4580 board (Pressure, temperature, humidity, light and acceleration) and transmit them to a LoRaWan network.

Additionally, the firmware implements a custom BLE service to allow configuration of the LoRa link.

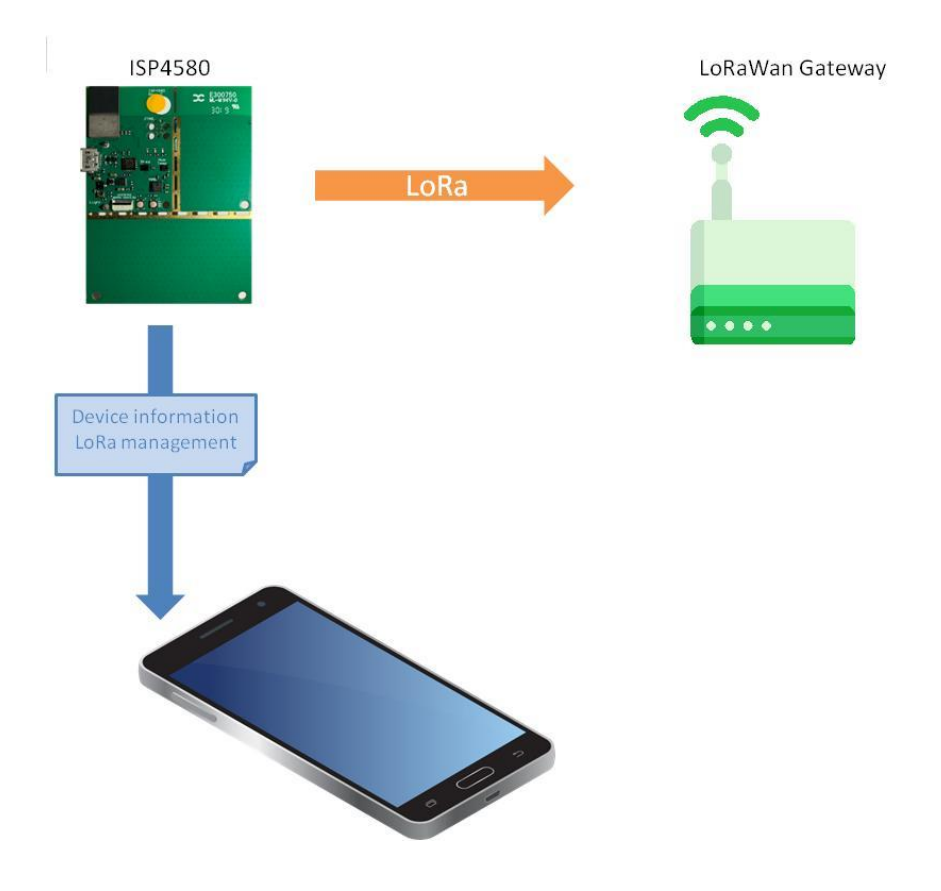

Figure 8: Global demo overview

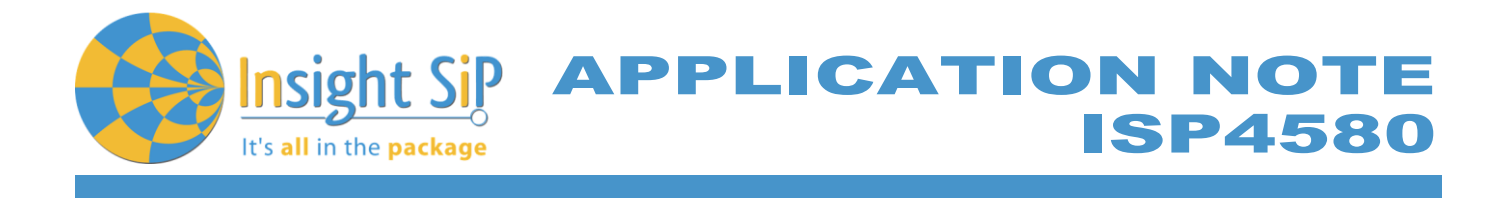

# 4.2. BLE services

The LoRa Management Service is implemented. See Chapter 3.2 for more detail.

# 4.3. Firmware loading on ISP4580

- 1. Select one of the methods:
  - a. Connect the ISP4580 to the ISP130603 Interface Board with the 10 pin FPC jumper cable (0.5 mm pitch, provided in the Development Kit). Connect the provided USB cable from the Interface Board ISP130603 to your computer.
  - Plug the ISP4580 to your computer using an USB cable. Connect an external JLINK probe with 6-pin connector (not provided in the kit) to the ISP4580 JTAG connector. Refer to picture of the hardware configuration in chapter Firmware loading on ISP4580.
- 2. Open the solution "demo\_sensor\_classA" using Segger Embedded Studio in <your\_directory>\src\apps\demo\_sensor\_classA\project\ses
- 3. Select the project variant (demo\_sensor\_classA\_EU, demo\_sensor\_classA\_US or demo\_sensor\_classA\_JP) by right-clicking the project and then "Set as Active Project".
- 4. Edit the commissionng.h file in order to give the device access to the your LoRaWan network: Selection of the activation method: OTAA or ABP
  - Device EUI
  - Application EUI
  - Application Key
  - Etc
- 5. Build the project and flash the board. The board should automatically join the network and then periodically transmit data.